### ¿DÓNDE PUEDO ENCONTRAR MI TARJETA DE CONTROL ELECTRÓNICO?

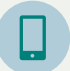

En la aplicación "eC32" descargada de Google Play Store o Apple Store

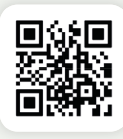

En el sitio web de la seguridad social: www.socialsecurity.be

ils me

Solicítalo a través de **itsme** o del **DNIe**. ¿Aún no tienes itsme? Encontrarás toda la información que necesitas en <u>https://www.itsme-id.com/</u>

#### ¿TRABAJADOR FRONTERIZO O SIN DNIE?

Si falla el registro digital, llame el ONEM al 02 515 44 44.

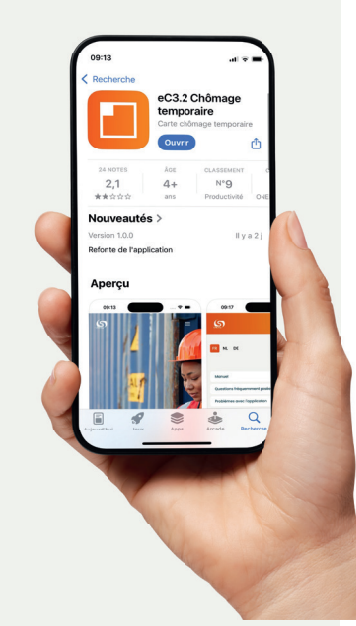

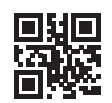

En la página de la **www.lacsc.be** puede acceder a sus datos y editarlos. También encontrará un resumen de todos los pagos.

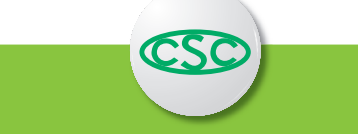

Nos encantaría ayudarle a empezar. O vea el vídeo para más información en

www.onem.be

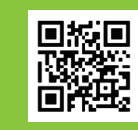

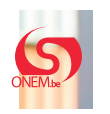

Este folleto se ha elaborado en colaboración con el ONEM.

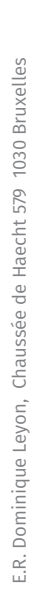

# La tarjeta de control electrónico desempleo temporal

eC3.2

A partir del 1 de enero de 2025, la tarjeta electrónica de control de desempleo temporal será obligatoria. Empiece ya a utilizar la tarjeta de control electrónico en consulta con su empleado.

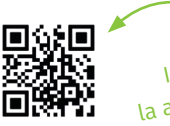

Instale la aplicación!

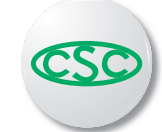

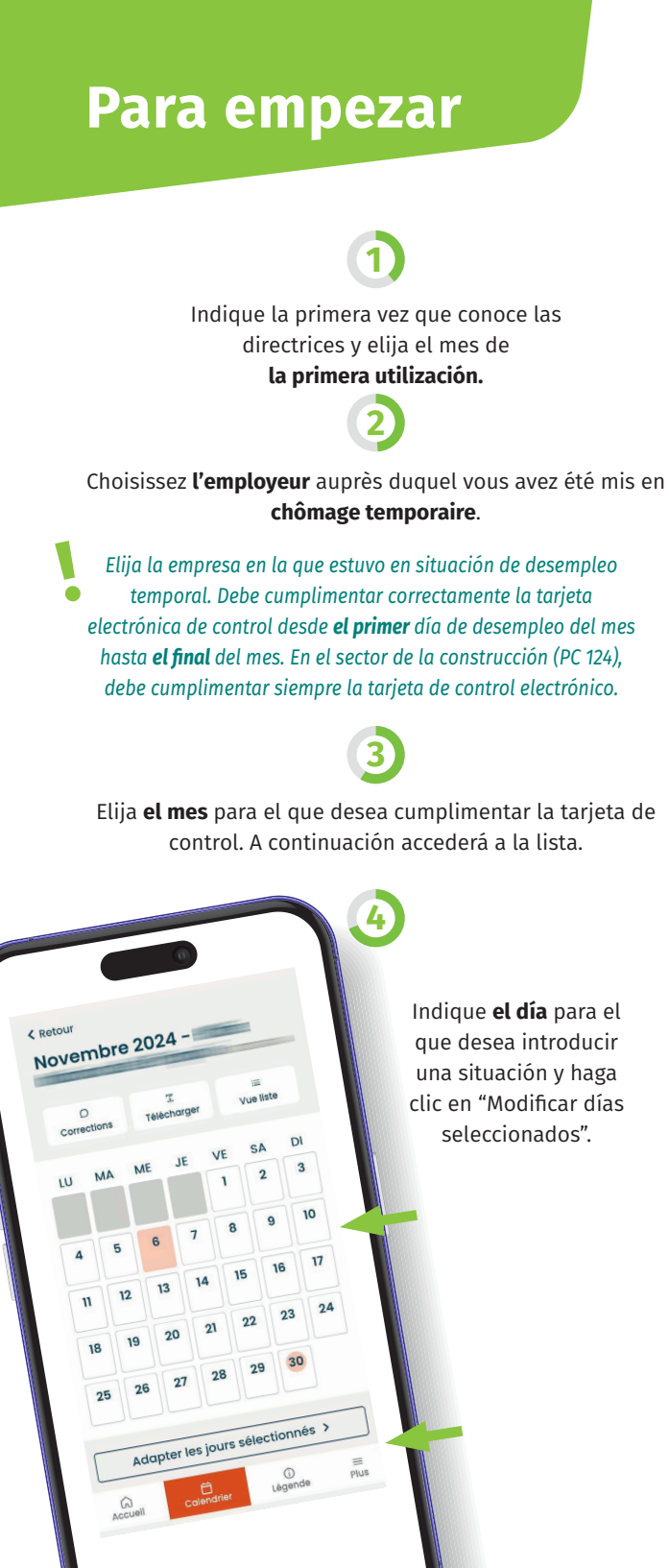

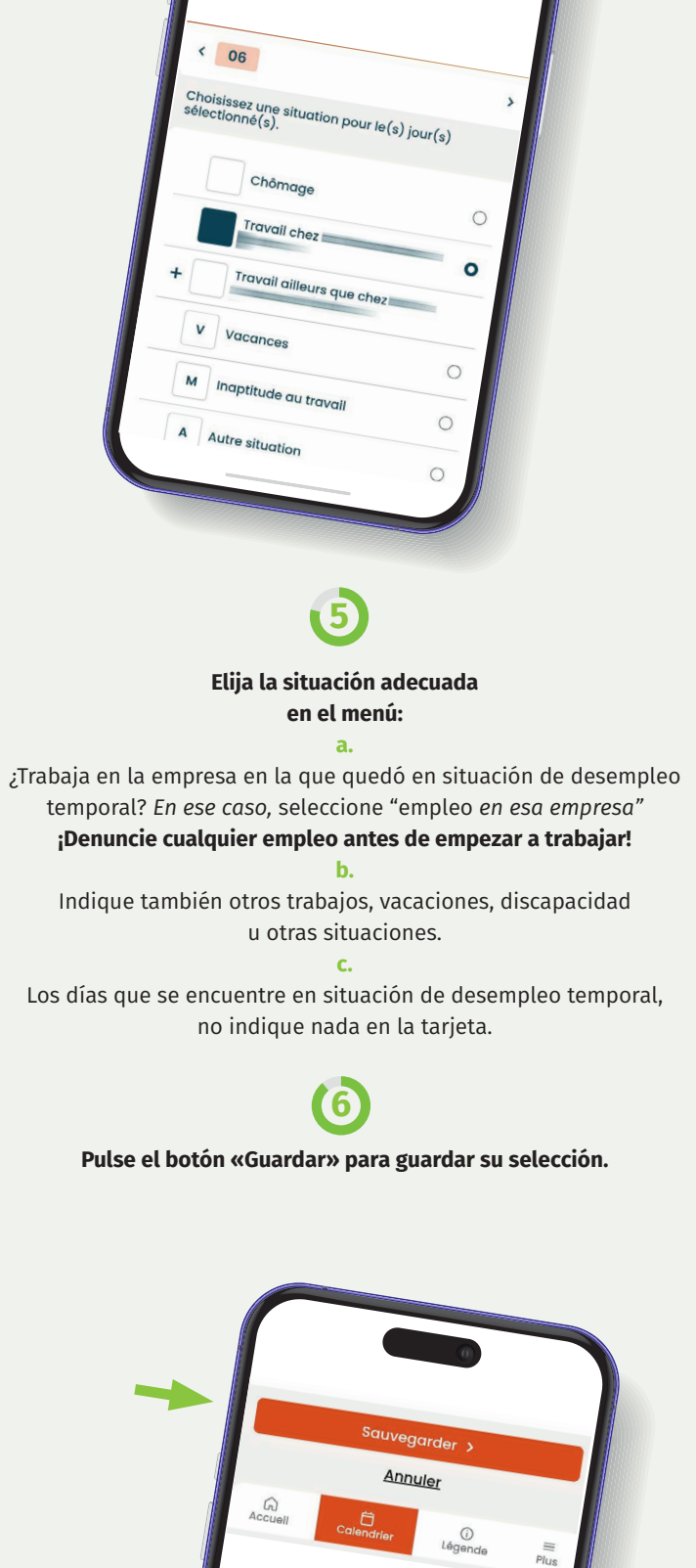

### 1

Una vez finalizado el mes, envíe su tarjeta de control a su entidad pagadora haciendo clic en **"Enviar tarjeta de control".** 

Una vez enviada la tarjeta de control, ya no podrá hacer cambios. Por ello, le rogamos que compruebe de antemano que todo está completa y correctamente cumplimentado.

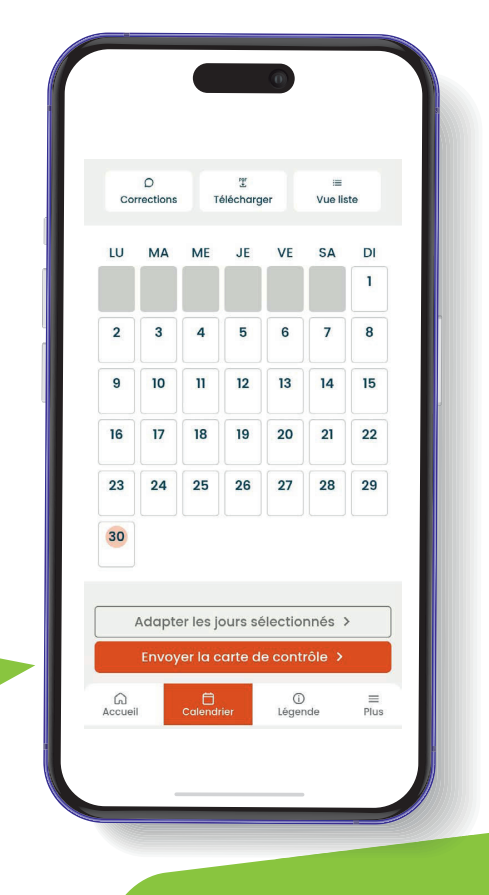

## ¡Y ya está!